## **▲ Important:**

Please **update the receiver first** before updating the controller. If the controller is updated before the receiver, it may not connect properly with the receiver. You will have to re flash the old firmware again. To download the old firmware click the download link <u>here</u>

## **Receiver Update Instructions:**

## **Dongle Firmware Download Link**

- 1. Open the update tool on your computer.
- 2. Insert the receiver into a USB port and ensure the controller is correctly paired with it.
- 3. Press and hold the **SELECT** and **START** buttons on the controller for 3–5 seconds until it disconnects from the receiver.
- 4. The "DOWNLOAD" button in the update tool will now become active.
- 5. Click "DOWNLOAD" to start the update.
- 6. Wait until the progress bar reaches **100%**. The receiver update is now complete.

## **Controller Update Instructions:**

Controller Firmware Download Link

- 1. Launch the update tool on your computer.
- 2. Press and hold **SELECT** and **START**, then connect the controller to your computer via a USB cable.
- 3. Release the **SELECT** and **START** buttons once connected.
- 4. The **"DOWNLOAD"** button in the update window will become active.
- 5. Click **"DOWNLOAD"** to begin the update process.
- 6. Wait until the progress bar reaches **100**%. The controller update is now complete.